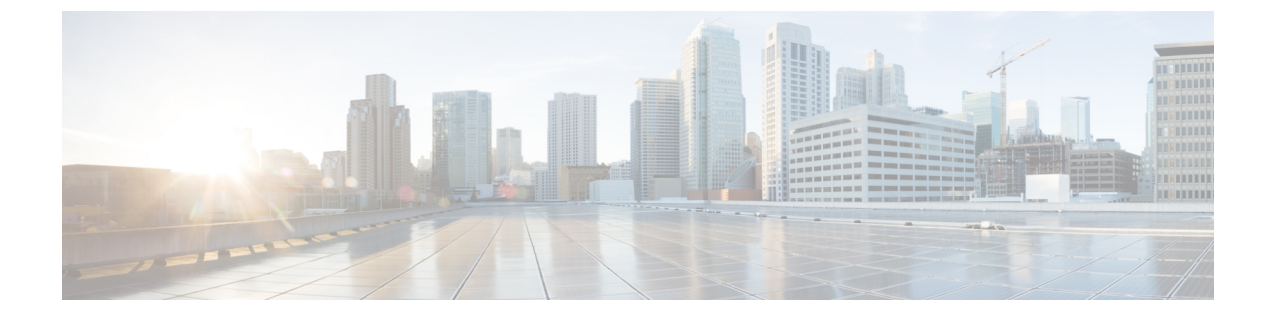

# IM Compliance Serviceability and Troubleshooting

- Restart Cisco XCP Router Service, page 1
- Restart Cisco XCP Message Archiver Service, page 2
- Set Trace Level to Info to Support IM Compliance, page 2
- Configure Alarms for IM Compliance, page 2

## **Restart Cisco XCP Router Service**

#### **Procedure**

- Step 1 ChooseCisco Unified IM and Presence Serviceability > Tools > Control Center Network Services.
- **Step 2** Choose the server from the Server list box.
- Step 3 Click Go.

- Step 4 Click the Cisco XCP Router radio button in the IM and Presence Services section.
- Step 5 Click Restart.
- **Step 6** Click **OK** when a message indicates that restarting may take a while.

10.5(1)

### **Restart Cisco XCP Message Archiver Service**

#### Procedure

- Step 1 Choose Cisco Unified IM and Presence Serviceability > Tools > Control Center Feature Services.
- **Step 2** Choose the server from the Server list box.
- Step 3 Click Go.
- Step 4 Click the Cisco XCP Message Archiver radio button in the IM and Presence Services section.
- Step 5 Click Restart.

## Set Trace Level to Info to Support IM Compliance

The Message Archiver component uses the logging feature of the Cisco XCP Router service which requires that the trace level is set to Info or higher.

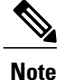

IM and Presence Service sets the trace level for Cisco XCP Router to Info by default. If you change the trace level to a level below Info, the compliance feature will not function correctly on IM and Presence Service.

#### Procedure

| Step 1 | Sign in to | Cisco | Unified | CM IM | and | Presence | Administration. |
|--------|------------|-------|---------|-------|-----|----------|-----------------|
|--------|------------|-------|---------|-------|-----|----------|-----------------|

- Step 2 ChooseNavigation > Cisco Unified IM and Presence Serviceability from the menu in the upper, right corner of the IM and Presence Service main window.
- **Step 3** ChooseTrace > Configuration.
- **Step 4** Choose the server that is running the service for which you want to configure trace from the Server list box and click **Go**.
- **Step 5** Choose IM and Presence Services from the Service Group list box and click Go.
- Step 6 Choose the Cisco XCP Router service from the Service list box and click Go.
- **Step 7** Check the **Trace On** check box.
- **Step 8** Choose Info as the Debug Trace Level in the **Trace Filter Settings**.

### **Configure Alarms for IM Compliance**

If IM and Presence Service loses its connection to the external database, users will still be able to send instant messages to each other. However, these messages will not be archived, and you will no longer be satisfying

any regulatory compliance guidelines. To ensure that you are notified if this connection is lost, you should verify that its associated alarm is properly configured.

### Procedure

I

|         | Sign into Cisco Omneu Civi nui anu i resence Auministi atom.                                                                                          |  |  |  |  |  |
|---------|----------------------------------------------------------------------------------------------------|--|--|--|--|--|
| Step 2  | Choose Navigation > Cisco Unified IM and Presence Serviceability from the menu in the upper, right corner of the IM and Presence Service main window. |  |  |  |  |  |
| Step 3  | Choose Alarm > Configuration.                                                                                                    |  |  |  |  |  |
| Step 4  | From the Server drop-down list, choose the server for which you want to configure the alarm.                                                          |  |  |  |  |  |
| Step 5  | Click Go.                                                                                                    |  |  |  |  |  |
| Step 6  | From the Service Group drop-down list, choose IM and Presence Services.                                                                               |  |  |  |  |  |
| Step 7  | Click Go.                                                                                                    |  |  |  |  |  |
| Step 8  | From the Service drop-down list, choose Cisco XCP Message Archiver.                                                                                   |  |  |  |  |  |
| Step 9  | Click Go.                                                                                                    |  |  |  |  |  |
| Step 10 | Configure the alarm settings as preferred.                                                                                                    |  |  |  |  |  |
| Step 11 | Click Save.                                                                                                    |  |  |  |  |  |

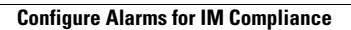

I

٦